# 多要素認証利用手順【電子メール】

### ●事前登録

パスワード変更受付サーバ (https://passwdch.cc.kitami-it.ac.jp/webmtn/LoginServlet)にログインします。

| Ken LDAP Manager | 🐮 User Profile Mai | ntenance               | 7.0.0.2<br>20211220 |
|------------------|--------------------|------------------------|---------------------|
|                  | Login              |                        |                     |
|                  | ユーザID              |                        |                     |
|                  | パスワード              |                        |                     |
|                  |                    | ログイン                   |                     |
|                  |                    | EXGEN NETWORKS Co.Ltd. |                     |
|                  |                    |                        |                     |

## 【ワンタイムパスワード設定】をクリックします。

| LDAP Manager  | User Profile Maintenance 20 | 7.0.0.2<br>)211220 | <b>€</b><br>= #777 F | ^ |
|---------------|-----------------------------|--------------------|----------------------|---|
| 兼松 太郎         |                             |                    |                      | l |
| ペ パスワード変更     | パスワード変更                     |                    |                      |   |
| ₩ ワンタイムパスワード設 | 新バスワード (9文字)                |                    |                      |   |
|               | 新パスワード:確認                   |                    |                      |   |
|               | 保存                          |                    |                      |   |
|               |                             |                    |                      |   |
|               |                             |                    |                      |   |
|               |                             |                    |                      |   |
|               |                             |                    |                      |   |
|               |                             |                    |                      |   |

#### ワンタイムパスワード設定画面になります。

| LDAP Manager    | * | User Profile Maintenance |                        | 7.0.0.2<br>20211220 | ログアウト | ^ |
|-----------------|---|--------------------------|------------------------|---------------------|-------|---|
| 兼松 太郎           |   |                          |                        |                     |       |   |
| 🔍 パスワード変更       |   | ワンタイムパスワード設定             |                        |                     |       |   |
| ♥↓ ワンタイムパスワード設定 | 1 | ワンタイムバスワード種類             | ●Microsoft認証システム○電子メール |                     |       |   |
|                 |   | ワンタイムパスワード受信メールアドレス      |                        |                     |       |   |
|                 |   | 再入力                      |                        |                     |       |   |
|                 |   | 発存 リセット                  |                        |                     |       |   |

【ワンタイムパスワード種類】で「電子メール」を選択し、【ワンタイムパスワード受信メールアドレス】にワンタイムパスワードを受け取る メールアドレスを入力します。

入力後は【<mark>保存</mark>】をクリックします。

| LDAP Manager   | * | User Profile Maintenance |                                     | 7.0.0.2<br>20211220 | <b>€</b><br>= Ø770 F | ^ |
|----------------|---|--------------------------|-------------------------------------|---------------------|----------------------|---|
| 兼松 太郎          |   |                          |                                     |                     |                      |   |
| 🔍 パスワード変更      |   | ワンタイムパスワード設定             |                                     |                     |                      |   |
| ₩ ワンタイムバスワード設定 | E | ワンタイムパスワード種類             | 〇Microsoft認証システ<br>な <b>②</b> 電子メール |                     |                      |   |
|                |   | ワンタイムパスワード受信メールアドレス      |                                     |                     |                      |   |
|                |   | 再入力                      |                                     |                     |                      |   |
|                |   | 保存 リセット                  |                                     |                     |                      |   |

確認のダイアログが表示されるので【OK】をクリックします。

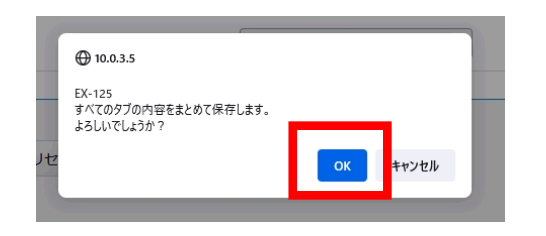

#### ここまでで事前準備は終了です。

| LDAP Manager                                                       | <b>User Profile Maintenance</b>           | 7.0.0.2<br>20211220 | <b>C</b> |  |
|--------------------------------------------------------------------|-------------------------------------------|---------------------|----------|--|
| 兼松 太郎                                                              |                                           |                     |          |  |
| <ul> <li>パスワード変更</li> <li>パスワード変更</li> <li>ワンタイムパスワード設計</li> </ul> | ワンタイムパスワード設定<br>EX-078<br>メンテナンス処理が完了しました |                     |          |  |
|                                                                    | OK                                        |                     |          |  |
|                                                                    |                                           |                     |          |  |
|                                                                    |                                           |                     |          |  |
|                                                                    |                                           |                     |          |  |

●多要素認証シングルサインオン

多要素認証対応のURL(https://kit-sso.cc.kitami-it.ac.jp/openam?service=MFAService&forceAuth=true) でポータルにログインします。

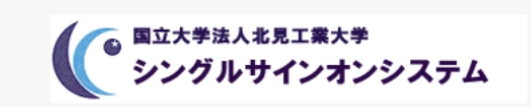

北見工業大学 シングルサインオンシステム

ユーザー名

パスワード

🗌 ユーザー名を記憶する。

ログイン

## 事前登録で登録したメール宛てにワンタイムパスワードが届きますので【OTPコードの入力】へ ワンタイムパスワードを入力し、【OTPコードの送信】をクリックします。

| 国立大学法人北見工業大学                       | $\begin{array}{c c c c c c c c c c c c c c c c c c c $ |
|------------------------------------|--------------------------------------------------------|
| シングルサインオンシステム                      |                                                        |
| ワンタイムパスワードを入力してください:<br>OTP コードの入力 |                                                        |
| <br>OTP コードの送信                     |                                                        |
| OTP コードの要求                         |                                                        |

多要素認証が成立し、ポータル画面となります。

| kit-SSO       |             |            |           |
|---------------|-------------|------------|-----------|
| • マイアプリケーション  |             |            |           |
| サービス一覧 学認     |             |            |           |
| サイボウズ         | Webメール      | Accops     | kit-Cloud |
| サイボウズ         | Webメール      | Accops     | kit-Cloud |
| Campus Square | CoursePower | 図書館WEBサービス | 物品請求システム  |
|               | Course Down | 図書館WEDサービフ | 細口珪分とフェノ  |